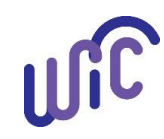

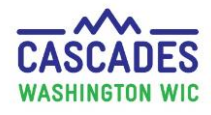

Follow these steps to cancel a participant's or a family's appointments. We show you two ways to cancel appointments:

- Use **Method 1** if you need to search for the appointment date to be cancelled.
- Scroll down to **Method 2** if you already know the date of the appointment to be cancelled.

| Steps                                                                         | Cascades Screen                                                                                                    |                              |              |                |        |                          |             |                 |                               |                           |                          |
|-------------------------------------------------------------------------------|----------------------------------------------------------------------------------------------------|------------------------------|--------------|----------------|--------|--------------------------|-------------|-----------------|-------------------------------|---------------------------|--------------------------|
| METHOD 1                                                                      | Home Family                                                                                                    | Services                     | Scheduli     | ing Op         |        | -                        |             |                 |                               |                           |                          |
| If you need to find the date of                                               | New Family                                                                                                    |                              |              |                |        |                          | NOTE        |                 |                               |                           |                          |
| the appointment to cancel.                                                    | Family Search                                                                                                    |                              |              | -              |        | Unchecking the <b>A</b>  |             |                 | <b>ctive Only</b> box is best |                           |                          |
| Search for the family record:                                                 | Certification                                                                                                    |                              |              | •              |        |                          | practic     | e and especia   | ally imp                      | ortant wh                 | ien you                  |
| 1. Select Family Services,                                                    | Income Screening Calculator have an applicant or expired pa                                                                                                    |                              |              | red partic     | ipant. |                          |             |                 |                               |                           |                          |
| then Family Search.                                                           | Family Services                                                                                                    | Analysis                     |              |                |        | L                        |             |                 |                               |                           |                          |
| 2. Add your <b>Search Criteria</b> :                                          | = Soorch Critoria                                                                                                    | <b>•</b>                     |              |                |        |                          |             |                 |                               |                           | 0                        |
| • Check-mark Family and<br>Participant boxes.                                 | Search Location                                                                                                    | Search Typ                   | e 🗌 Family   | y ID           | Last N | lame 🗌 Fi                | irst Name 📃 | M.I. Teleph     | ione Numbe                    | er Date of                | Birth                    |
| <ul> <li>Enter a few letters or all<br/>of last and/or first name.</li> </ul> | State-Wide       Image: State-Wide       Image: St |                              |              |                |        |                          |             |                 |                               |                           |                          |
| • Uncheck Active Only box.                                                    |                                                                                                    | +                            |              |                |        |                          |             |                 |                               |                           |                          |
| • Select <b>Search</b> button.                                                | Search Results Family ID                                                                                                    | Participant ID               | Last Name    | First Name     | м.і.   | Date of Birth            | Category    | Medicaid Number | Status                        | Certification<br>End Date | Parent/Guardian          |
| • In Search Results box,                                                      | F05200002696                                                                                                    |                              | XERO         | CARLA          |        | 12/31/1999               | _           |                 |                               |                           |                          |
| select one of the                                                             | <ul> <li>F05200002696</li> <li>F05200002696</li> </ul>                                                                                                    | WA0520004437<br>WA0520004438 | XERO<br>XERO | CARLA<br>GABBY |        | 12/31/1999<br>12/12/2017 | P           |                 | Applicant<br>Applicant        |                           | CARLA XERO<br>CARLA XERO |
| participants you want.                                                        | <ul> <li>F05200002696</li> <li>F05200002697</li> </ul>                                                                                                    | WA0520004439                 | XERO<br>XYLA | JERROD<br>JERI |        | 12/18/2018<br>12/1/1999  | I           |                 | Applicant                     |                           | CARLA XERO               |
|                                                                               | F0520002697                                                                                                    | WA0520004440                 | XYLA         | JERI           |        | 12/1/1999                | В           |                 | Applicant                     |                           | JERI XYLA                |
| Select <b>pencil icon</b> to open the participant's record.                   | Edit Applicant                                                                                                    | WA0520004441                 | XYLA         | KELLY          |        | 4/1/2019                 | I           | •               | Applicant                     |                           | JERI XYLA                |

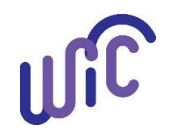

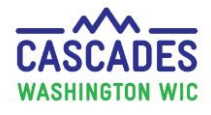

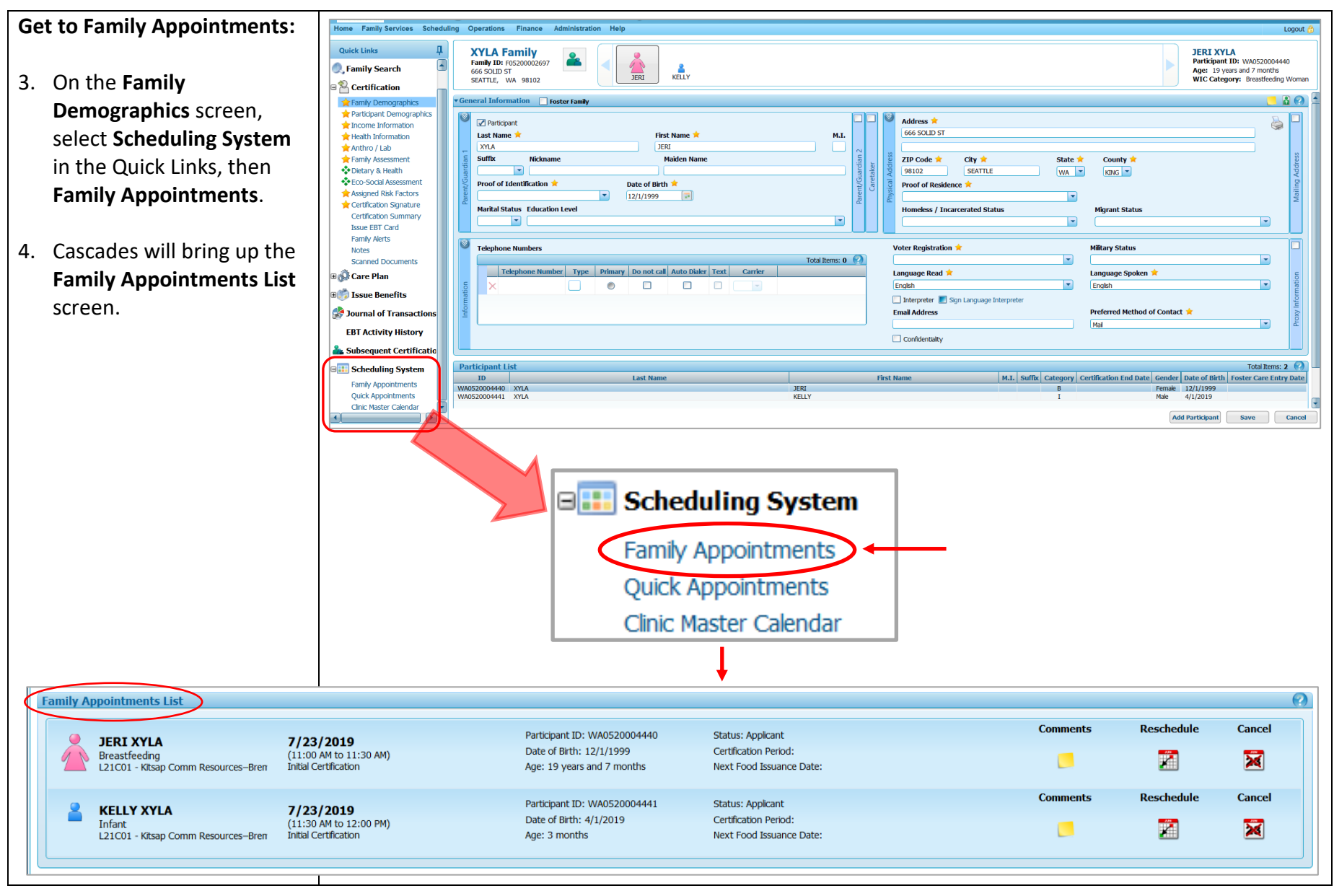

Cascades Steps – Cancelling Appointments

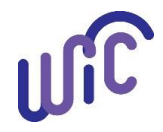

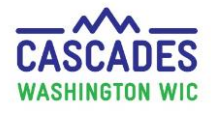

| 5 On the <b>Family</b>                 | Family Appointments List                                                                                                    | 0                                                                                                    |
|----------------------------------------|----------------------------------------------------------------------------------------------------|----------------------------------------------------------------------------------------------------|
| Annointments List screen               | Participant ID: WA0520004440                                                                                                    | Status: Applicant Comments Reschedule Cancel                                                                                                    |
| select <b>Cancel</b> for any one       | Breastfeeding<br>L21C01 - Ktsap Comm Resources-Bren<br>Ditaio Data (11:00 AM)<br>Initial Certification<br>Date of Birth: 12/1/1999                                    | Certification Period: Next Food Issuance Date:                                                                                                    |
| of the participants                    | KELLY XYLA 7/23/2019 Participant ID: WA0520004441                                                                                                    | Status: Applicant Comments Reschedule Cancel                                                                                                    |
| or the participants.                   | Infant (11:30 AM to 12:00 PM) Date of Brth: 4/1/2019<br>L21C01 - Ktsap Comm Resources-Bren Initial Certification Age: 3 months                                        | Certification Period:<br>Next Food Issuance Date:                                                                                                    |
|                                        |                                                                                                    | Cancel                                                                                                    |
| A pop-up window called                 | Annoistment Cancelation With Future Annoistment(s) - Confirmation                                                                                                    |                                                                                                    |
| Appointment Cancellation               | Appointments to Cancel                                                                                                    | Total Items: 2 (2)                                                                                                    |
| With Future Appointment(s) -           | Select All Family Itame Participant Itame           Select All         Family Itame         Participant Itame           JERI XYLA         JERI XYLA         JERI XYLA | Appointment Type Scheduled Date Scheduled Start Time Scheduled Tat Time Scheduled Tat Time Scheduled Start Time Scheduled Start Time Sc |
| <b>Confirmation</b> appears.           |                                                                                                    | unda Certanoteon //9/2013 90:00 AM 20:00 AM                                                                                                    |
| All participants in the                |                                                                                                    | Cancellation Reason 📌                                                                                                    |
| family are checked                     | Note: App_intment/hwill be removed from pending list ({f any)                                                                                                    | Cancel Appointment(s) Cancel                                                                                                    |
| marked by default                      |                                                                                                    |                                                                                                    |
| marked by default.                     | Appointments to Cancel                                                                                                    |                                                                                                    |
|                                        | Select All Family                                                                                                    | Name                                                                                                    |
| 6. Uncheck the box by                  | JERI XYLA                                                                                                    | JERI XYLA                                                                                                    |
| participant's name if an               | JERI XYLA                                                                                                    | KELLY XYLA                                                                                                    |
| appointment shouldn't be<br>cancelled. |                                                                                                    |                                                                                                    |
|                                        | Cancellation Reason 🜟                                                                                                    |                                                                                                    |
| 7. Select a Cancellation               |                                                                                                    | Concellation Descen                                                                                                    |
| <b>Reason</b> in the drop-down.        | Tilpess                                                                                                    |                                                                                                    |
|                                        | Transportation Issues                                                                                                    | Schedule conflict                                                                                                    |
| 8. Select Cancel                       | Work schedule                                                                                                    | Cancel Appointment(s) Cancel                                                                                                    |
| Appointment(s) button                  | Delivered baby                                                                                                    | Cancer Appointment(s)                                                                                                    |
|                                        | Schedule conflict                                                                                                    |                                                                                                    |
|                                        | No longer needs services                                                                                                    |                                                                                                    |

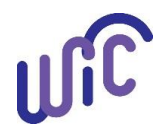

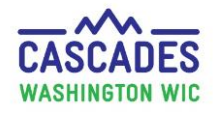

| IVIE I HOD Z                                                                                                    | Havigation<br>July 2019                                                                                                    | Contraction Day Week                                                                                                    | List July 2019                                                                                                    |
|----------------------------------------------------------------------------------------------------|----------------------------------------------------------------------------------------------------|----------------------------------------------------------------------------------------------------|----------------------------------------------------------------------------------------------------|
| If you know the date of the                                                                                                    | Su Mo Tu We Th Fr Sa                                                                                                    | Kitsap Lomm Resources-Bremerton                                                                                                    | Monday                                                                                                    |
| appointment to cancel:                                                                                                    | Home Family Services Scheduling                                                                                                    | 30                                                                                                    | 1 2                                                                                                    |
| <ol> <li>Select Scheduling from the<br/>Menu bar, then Clinic<br/>Master Calendar.</li> <li>Note: Calendar defaults to<br/>current month's view.</li> </ol> | Clinic Search         Templates         Clinic Master Calendar         Block Appointment Slots         Export Appointments         Pending List         Caseload Restrictions         Reporting                                                                                                    | 7                                                                                                    | No Show Rate: 0 %                                                                                                    |
| <ol> <li>Find the date of the<br/>appointment(s) to be<br/>cancelled.</li> </ol>                                                                            | Show Data                                                                                                    | 21                                                                                                    |                                                                                                    |
| 3. Double-click the green-<br>colored date field of your                                                                                                    | Week Month List Tuesday, July 16, 2019                                                                                                    |                                                                                                    |                                                                                                    |
| choice in the <b>Month</b><br>Schedule-view to get to<br>the <b>Day</b> Schedule-view of<br>the calendar.                                                   | Daily Schedule       8 AM       115       115       115       115       115       115       115       115       115       115       115       115       115       115       115       115       115       115       115       115                                                                                                    | FBI         2           2         2           2         2           2         2           2         2           2         2           2         2           2         2 | NE-I         IC           6         4           6         4           6         4           6         4           5         3 |
| <ol> <li>Find the family whose<br/>appointment you want to<br/>cancel.</li> </ol>                                                                           | ANNETTE JACKSON - Initial Certific<br>ANNETTE JACKSON - Initial Certific<br>BOBBY JACKSON - Initial Certific<br>JACKIE JACKSON - Initial Certific<br>JACKIE JACKSON - Initial Certific<br>SUSIE JACKSON - Initial Certific<br>ANNETTE JACKSON - Initial Certific<br>ANNETTE JACKSON - Initial Certific<br>ANNETTE JACKSON - Initial Certific<br>ANNETTE JACKSON - Initial Certific<br>ANNETTE JACKSON - Initial Certific<br>ANNETTE JACKSON - Initial Certific | 2<br>2<br>2<br>2<br>2<br>2<br>2<br>2<br>2<br>2<br>2<br>2                                                                                                    | 5     3       5     3       5     3       5     3       5     3       6     4       7     5                                   |
|                                                                                                    | 117 GREG ZONKERS<br>115<br>130<br>TRANA SU - Initial Certification                                                                                                    | 2                                                                                                    | 0 4<br>6 4<br>7 5                                                                                                    |

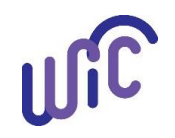

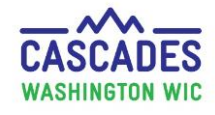

| 5. Select the <b>family's name</b>  | NOTE                            | 8 AM     | ETTA YOKES                         |                                   |
|-------------------------------------|---------------------------------|----------|------------------------------------|-----------------------------------|
| to start the running                |                                 | :15      | ERWIN YOKES - Initial Certificati  |                                   |
| dashed lines.                       | The Cancel Appointment Quick    | :30      |                                    |                                   |
|                                     | Link stays greyed out until you | :45      | ETTA YOKES - Initial Certification |                                   |
| 6. In the <b>Master Calendar</b> 's | select a family's name.         | 9 AM     | BOBBY JACKSON                      | CARLA XERO                        |
| Quick Links section                 |                                 | :15      |                                    | RACH                              |
| (bottom, left side of               |                                 | :30      | ANNETTE JACKSON - Initial Certif   | CARLA XERO - Initial Certificatic |
| screen), select <b>Cancel</b>       | Outida Lindar                   | 145      | BOBBY JACKSON - Initial Certific   | IERROD VERO - Initial Contificati |
| Appointment.                        | Availability Search             | TO AM    |                                    | JERROD XERO - Indal Certificad    |
| 7 The Armeintment                   | Scheduled Appointment Search    | 10       | JACKIE JACKSON - Initial Certific  | GABBY XERO - Initial Certificatic |
| 7. The Appointment                  | Staff Event Search              | 115      |                                    |                                   |
| $\Delta nnointmont(s) =$            | Nutrition Edu. Class Search     | 130      | SUSIE JACKSON - Initial Certifica  |                                   |
| Confirmation popula                 | Create Staff Event              | 145      |                                    |                                   |
| screen will annear                  | Reschedule Appointment(s)       |          |                                    |                                   |
| screen win appear.                  | Cancel Appointment              |          |                                    |                                   |
| 8. Follow Method 1 – Steps          | Cancel Nutrition Edu. Class     |          |                                    |                                   |
| 6-8 to cancel                       | Create Time Slot                |          |                                    |                                   |
| appointment(s).                     | create nine Sidt                |          |                                    |                                   |
|                                     |                                 |          |                                    |                                   |
|                                     | Appointment Ca                  | ncellati | on With Future Appoin              | tment(s) - Confirmation           |

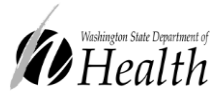

This institution is an equal opportunity provider.

Washington State WIC Nutrition Program does not discriminate.

For persons with disabilities, this document is available on request in other formats. To submit a request, please call 1-800-525-0127 (TDD/TTY call 711)

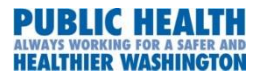

DOH 961-1171 July 2019